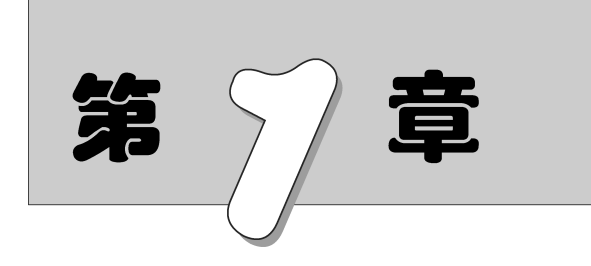

# Autodesk Inventor Professional 2024入门

识 引 知

本章学习 Autodesk Inventor Professional 2024 的基本知识,了解 Autodesk Inventor Professional 中各个工作界面,熟悉如何定制工作界 面和系统环境等,为系统学习准备必要的前提知识。

# 1.1 Autodesk Inventor Professional 概述

Autodesk Inventor Professional 是美国 Autodesk 公司推出的三维可视化模拟软件。与其他同类产品相比,它操作简便,易于学习和使用,具有多样化的显示选项及强大的拖放功能。

Autodesk Inventor Professional 产品系列正在改变传统的 CAD 工作流程:因为简化了复杂三维模型的创建,工程师可专注于设计的功能实现。通过快速创建数字样机,并利用数字样机来验证设计的功能,在投产前工程师更容易发现设计中的错误。

1. 适用于设计流程的理想工具

Autodesk Inventor Professional 软件支持设计人员在三维设计环境中重复使用其现有的 DWG 资源,体验数字样机带来的便利;可以直接读写 DWG 文件,而无须转换

文件格式。对于用户而言,利用宝贵的 DWG 资源来创建三维零件模型,这是一种前所 未有的体验。Autodesk Inventor Professional 软件中不仅包含丰富的工具,可以轻松 完成三维设计,还可以与其他厂商的制造业软件实现良好的数据交互,从而简化客户与 其他公司的协作。

#### 2. 满足设计需求的专用工具

Autodesk Inventor Professional 提供了一套全面、集成的设计工具,可用于创建完整的数字样机,以验证设计的外形、结构和功能。Autodesk Inventor Professional 创建的模型是一种精确的三维数字样机,支持用户在工作过程中验证设计和工程数据,尽量减少对物理样机的依赖,这将减少进入制造环节后代价高昂的原型设计变更。

Autodesk Inventor Professional 软件融合了直观的三维建模环境与功能设计工具。前者用于创建零件和装配模型,后者支持工程师专注于设计中的功能实现,并能创建智能零部件,如钢结构、传动机构、管路、电缆和线束等。

在投产前为了验证设计的结果,往往需要花费高昂代价。而 Autodesk Inventor Professional则具有内嵌的、易于使用的运动仿真和应力分析功能,工程师可以在机器 投产前利用这些功能和数字样机来优化、预测机器在未来的实际工作情况。

利用已验证的三维数字样机来生成制造文档,有助于在加工前减少错误和相关的 ECO(工程变更单)。Autodesk Inventor Professional 可快速、精确地从三维模型中生 成工程图。Autodesk Inventor Professional 中包含 AutoCAD Mechanical 软件,这是 工程师从事高效二维机械绘图的最佳选择。

Autodesk Inventor Professional 与 Autodesk 数据管理软件密切集成,有利于高效 安全地交流设计数据,便于设计团队与制造团队及早开展协作。各个团队都可以利用 免费的 Autodesk Design Review 软件(评审、测量、标记和跟踪设计)来管理和跟踪数 字样机中的所有零部件,从而更好地重复利用关键的设计数据、管理物料清单(BOM 表),加强与其他团队及合作伙伴之间的协作。

# 1.2 Autodesk Inventor Professional 2024 的工作界面

Autodesk Inventor Professional 2024 的工作界面包括主菜单、快速访问工具栏、 功能区、信息中心、浏览器、导航工具和状态栏等,如图 1-1 所示。

# 1.2.1 主菜单

单击位于 Autodesk Inventor Professional 2024 窗口左上角的"文件"按钮,弹出应用程序主菜单,如图 1-2 所示。

应用程序菜单具体内容如下。

1. 新建文件

选择"新建"命令即弹出"新建文件"对话框(见图 1-3),单击对应的模板即创建基 于此模板的文件,用户也可以单击其扩展子菜单直接选定模板来创建文件。当前模板

Note

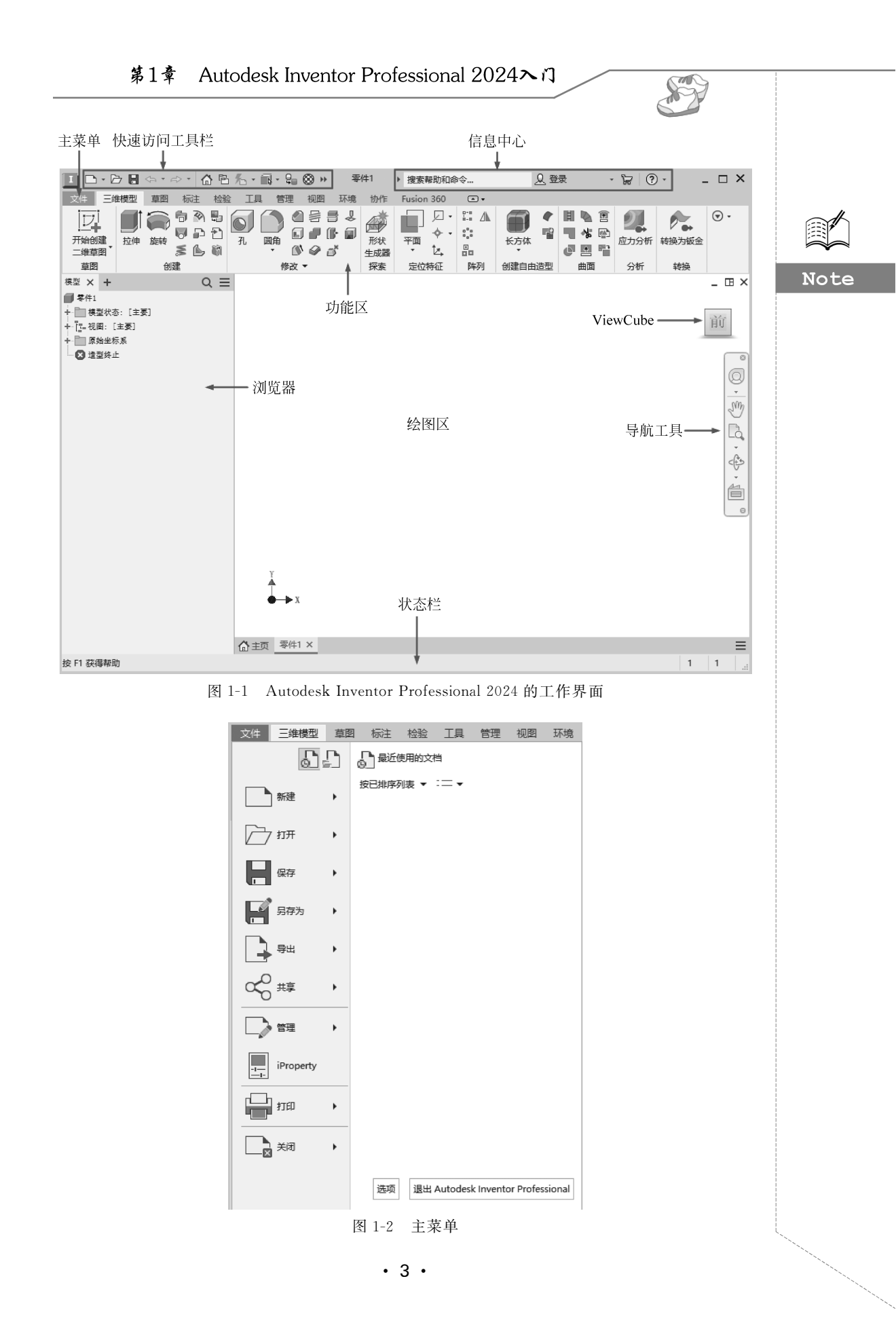

的单位与安装时选定的单位一致。用户可以通过替换 Templates 目录下的模板更改模 块设置,也可以将鼠标指针悬于"新建"选项上或者单击其后的 》 按钮,在弹出的菜单 中直接选择模板,如图 1-4 所示。

| ■ 新建文件                     |                                 | ×                                        |
|----------------------------|---------------------------------|------------------------------------------|
|                            | desk\Inventor 2024\Templates\   | 目 🗸                                      |
| ✓ ☐ Templates<br>→ ☐ zh-CN | ▼ 零件 - 创建二维和三维对象                |                                          |
|                            |                                 |                                          |
|                            | Sheet Standard.ipt<br>Metal.ipt |                                          |
|                            | ▼ 部件 - 装配二维和三维零部件               |                                          |
|                            | Standard.iam Weldment.iam       | 文件: ■ Standard.ipt<br>显示名称: 零件<br>单位: 毫米 |
|                            | ▼ 工程图- 创建带有标注的文档                | <b>材料:</b> 常规<br>此模板用于创建由特征和一个或多         |
|                            | Standard.dwg Standard.idw       | 个实体组成的二维或三维对象。                           |
|                            | ▼ 表达视图 - 创建装配分解模型               |                                          |
|                            | Standard.ipn                    |                                          |
| 0                          | 项目文件: Default.ipj      项        | 目 创建 取消                                  |

图 1-3 "新建文件"对话框

当 Autodesk Inventor Professional 中没有文档打开时,可以在"新建文件"对话框 中指定项目文件或者新建项目文件,用于管理当前文件。

#### 2. 打开文件

将鼠标指针悬停在"打开"选项上或者单击其后的 ▶ 按钮,会显示"打开""打开 DWG""从资源中心打开""导入 DWG""打开样例"等选项,如图 1-5 所示。

选择"打开"命令会弹出如图 1-6 所示的"打开"对话框,选择要打开的文件,然后单击"打开"按钮,即可打开文件。

#### 3. 保存/另存为

将激活文档以指定格式保存到指定位置。

(1)保存:如果第一次创建,在保存时会打开"另存为"对话框,如图 1-7 所示。

(2) 另存为:单击"文件"→"另存为"→"另存为"命令,用来以不同文件名、默认格 式保存。

(3)保存副本为:单击"文件"→"另存为"→"保存副本为"命令,则将激活文档按 "保存副本"对话框指定格式另存为新文档,原文档继续保持打开状态。Autodesk Inventor Professional 支持多种格式的输出,如 IGES、STEP、SAT、Parasolid 等。

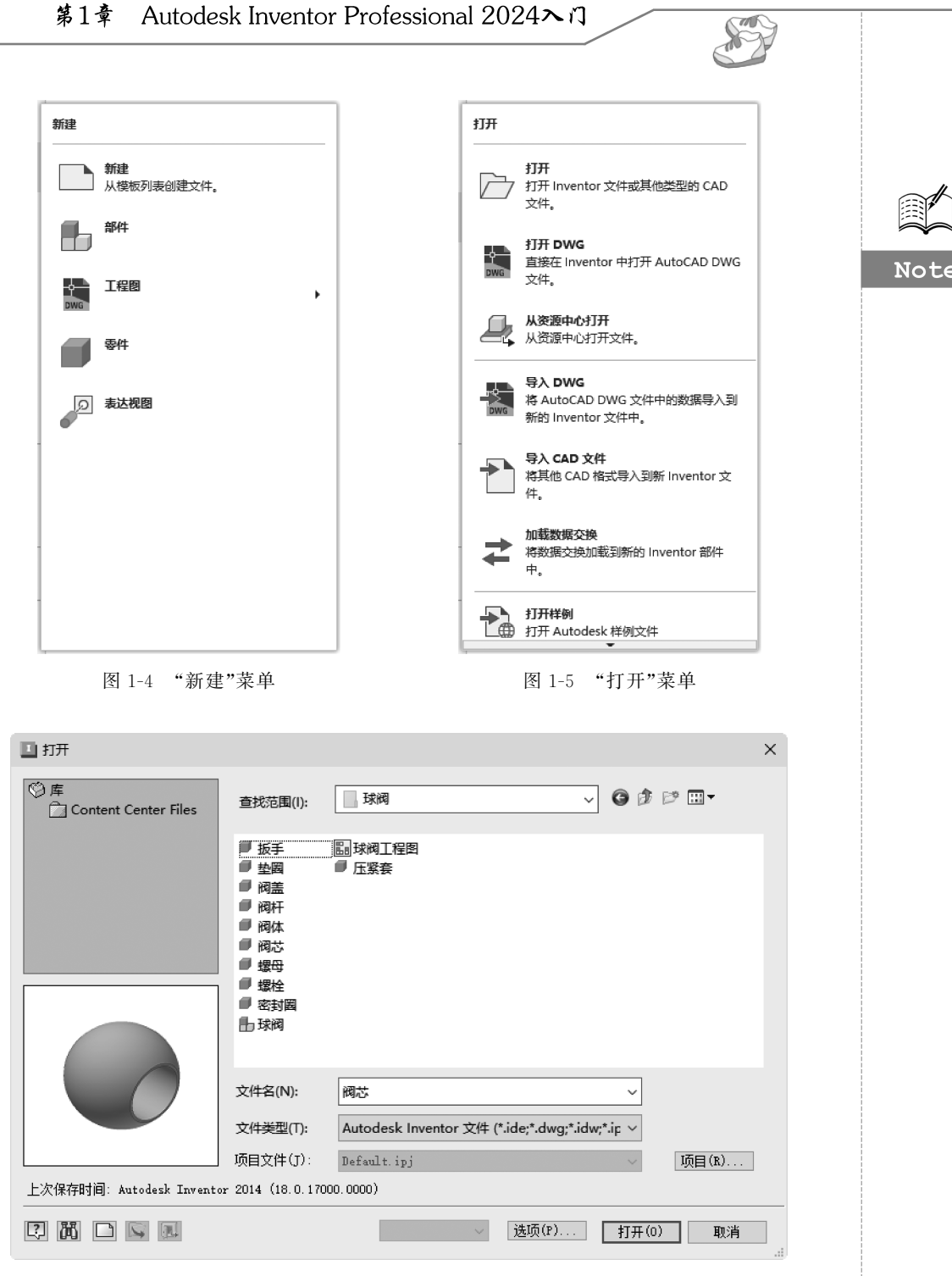

图 1-6 "打开"对话框

(4) 打包:单击"文件"→"另存为"→"打包"命令,将 Autodesk Inventor Professional 文件及其引用的所有文件打包到一个位置。所有从选定项目或文件夹引用选定 Autodesk Inventor Professional 文件的文件也可以包含在包中。

|      | A                            | utodesk II | nventor Professional         | 2024中文版从:       | 入门到精通 |
|------|------------------------------|------------|------------------------------|-----------------|-------|
|      | □ 另存为                        |            |                              |                 | ×     |
|      | ♡库<br>☐ Content Center Files | 保存在(I):    | 文档                           | - 6₿₿₩          |       |
|      |                              | 名称         | ^                            | 修改日期            | 类     |
|      |                              | Inventor   |                              | 2023/7/17 10:15 | 文     |
| Noto |                              | WeChat Fi  | les                          | 2023/7/17 11:06 | 文     |
| Note |                              |            |                              |                 |       |
|      |                              |            |                              |                 |       |
|      |                              |            |                              |                 |       |
|      |                              |            |                              |                 |       |
|      |                              |            |                              |                 |       |
|      |                              | <          |                              |                 | >     |
|      |                              | 文件名(N):    | 零件1                          | ~               |       |
|      |                              | 保存类型(T):   | Autodesk Inventor 零件 (*.ipt) | ~               |       |
|      |                              |            |                              |                 |       |
|      | ?                            |            | 预览 选项(P)                     | 保存              | 取消    |
|      |                              |            |                              |                 | .ci   |

图 1-7 "另存为"对话框

#### 4. 管理

管理包括创建或编辑项目文件,查看 iFeature 目录,查找、跟踪和维护当前文档及 相关数据,更新旧的文档使之移植到当前版本,更新任务中所有过期的文件等。

### 5. iProperty

使用 iProperty 可以跟踪和管理文件, 创建报告以及自动更新部件 BOM 表、工程 图明细栏、标题栏和其他信息, 如图 1-8 所示。

| II 零件1 ([主要]) iProperty X |                          |   |  |  |  |  |  |  |
|---------------------------|--------------------------|---|--|--|--|--|--|--|
| 常规 概要 項                   | 如日 状态 自定义 保存 物理特性        |   |  |  |  |  |  |  |
|                           |                          | - |  |  |  |  |  |  |
| 文件类型:                     | Autodesk Inventor 零件     | _ |  |  |  |  |  |  |
| 打开方式:                     | Autodesk® Inventor® 2024 |   |  |  |  |  |  |  |
| 位置:                       | 未保存                      | - |  |  |  |  |  |  |
| 大小:                       | 0. 00 KB                 | - |  |  |  |  |  |  |
| 占用空间:                     | 0.00 KB                  | - |  |  |  |  |  |  |
| ?                         | <b>关闭</b> 取消 应用(A)       |   |  |  |  |  |  |  |

图 1-8 iProperty 对话框

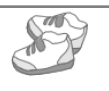

#### 6. 设置应用程序选项

单击主菜单中的"选项"按钮会打开"应用程序选项"对话框,如图 1-9 所示。在该 对话框中,用户可以对 Autodesk Inventor Professional 的零件环境、iFeature、部件环 境、工程图、文件、颜色、显示等属性进行自定义设置,同时可以将应用程序选项设置导 出到 XML 文件中,从而使其便于在各计算机之间使用并易于移植到下一个 Autodesk Inventor Professional 版本。此外,CAD 管理器还可以使用这些设置为所有用户或特 定组部署一组用户配置。

|                         | 攀件          |                | iFeatu     | re      |       | 部件         |              | 资源中心        | >      |
|-------------------------|-------------|----------------|------------|---------|-------|------------|--------------|-------------|--------|
| 规                       | 保存          | 文件             | 颜色         | 显示      | 硬件    | 提示         | 工程图          | 记事本         | 草图     |
| 自动一                     |             |                |            |         | 用户名   | š:         |              |             |        |
| 启习                      | 力操作         |                |            |         | Admin | nistrator  |              |             |        |
| ۲                       | "打开文件"      | 对话框            |            |         |       | 1.79       |              |             |        |
| 0                       | "新建文件"      | 对话框            |            |         | 又不多   | 下观:        |              |             |        |
| 0                       | 从模板新建       |                |            |         | 宋体    |            |              | ~ 8         | $\sim$ |
|                         | %PUBLICDOC  | UMENTS%\Au     | todesk\Inv | entor % | □允    | 许创建旧的项     | 医类目颈         |             |        |
|                         | 项目文件:       |                |            |         | 1     |            |              |             |        |
|                         | Default. in | j              |            | × G     | 物理    | ¥特性        |              |             |        |
|                         |             |                |            | 4       |       | 使用负整数      | 计算惯性特性       | ŧ           |        |
|                         |             |                |            |         |       |            |              |             |        |
| 是示交                     | <u>E</u>    |                |            |         |       | 保存时更新      | 物理特性         |             |        |
| 一在師                     | 【标光标附近】     | 显示命令提示         |            |         |       |            |              |             |        |
|                         |             |                |            |         |       | ① 仅零件      |              |             |        |
| _ 显习                    | 下市令别名辙。     | 心灯话框           |            |         |       | ○ 零件和新     | 件            |             |        |
| $\checkmark$            | 显示命令别名      | 输入的自动的         | 完成         |         |       | 024        |              |             |        |
|                         |             |                |            |         |       | 1024 ▲ 指   | 1消文件大小       | (MB)        |        |
| 工具提                     | 示外观         |                |            |         |       | 1 ▲ 枋      | 注比例          |             |        |
| ∠ 显え                    | 京工具提示       |                |            |         | 一夹点   | [捕捉        |              |             |        |
|                         | 1.0         | 10 10 467 · ·· |            |         |       |            | <b>法 1</b> 历 |             |        |
|                         | •           | 延迟的秒费          | τ          |         |       |            | 延坝           |             |        |
| $\checkmark$            | 显示第二级コ      | [具提示           |            |         | 一选担   | ŧ          |              |             |        |
|                         | 1.0         | 延迟的            | 秒数         |         |       | 启用优化选      | 择            |             |        |
| 7.83                    | L           | ──<br>⊤見投云     |            |         |       | 2.0        | "选择其         | <b>ŧ他</b> ″ |        |
| - 382 J                 | N 人名英格兰     |                |            |         |       | -          | 延迟(秒         | )           |        |
| 将助选                     | 项           |                |            |         |       | 7 🔺        | 捕捉区ナ         | こ小          |        |
| Aut                     | odesk 联机制   | 帮助             |            |         | - ÷7  | 5          |              |             |        |
| )安绩                     | 麦的本地帮助      |                |            |         |       |            |              |             |        |
| 下                       | 載本地帮助       |                |            |         |       | 占初时显示:<br> | 主贝<br>- 最祈使日 | 的文档的最大      | 物量     |
| <b>)</b> * <sup>j</sup> | 地帮助不可用      | •              |            |         |       | 50 🔺       |              |             |        |
| 并写检                     | 查           |                |            |         |       |            |              |             |        |
| òж                      |             | 法面             |            |         |       |            |              |             |        |
| )×                      |             | AL-98          |            |         |       |            |              |             |        |
|                         |             |                |            |         |       |            |              |             |        |
|                         |             |                |            |         |       |            |              |             |        |

图 1-9 "应用程序选项"对话框

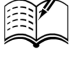

Note

#### 7. 预览最近访问的文档

Note

通过"最近使用的文档"列表查看最近使用的文件,如图 1-10 所示。在默认情况下,文件显示在"最近使用的文档"列表中,并且最新使用的文件显示在顶部。

| 文件 三维模型      | 草图 | 标注    | 检验   | 工具       | 管理        | 视图        | 环境           |
|--------------|----|-------|------|----------|-----------|-----------|--------------|
| 6.           |    |       | 更用的文 | 挡        |           |           |              |
| 新建           | •  | 按已排序列 | 测表 ▼ | :=•      |           |           |              |
|              |    | 📕 阔芯  |      |          |           |           | -\¤          |
| 打开           | •  | 🛑 垫圈  |      |          |           |           | -\¤          |
|              |    | ● 压紧揉 | ни   |          |           |           | -\¤          |
| 保存           | •  | 🖉 密封翻 | H    |          |           |           | -¦¤          |
| 日存为          |    | 📕 螺母  |      |          |           |           | -  <b>II</b> |
|              |    | 🟉 阀杆  |      |          |           |           | -¦¤          |
| 导出           | •  | 副阀体   | [程图  |          |           |           | -µ           |
| ∞0 共享        | •  |       |      |          |           |           |              |
| 管理           | •  |       |      |          |           |           |              |
| -I iProperty |    |       |      |          |           |           |              |
| the state    | •  |       |      |          |           |           |              |
| ▲ 关闭         | •  |       |      |          |           |           |              |
|              |    | 选项    | 退出   | Autodesl | c Invento | or Profes | ssional      |

图 1-10 最近使用的文档

鼠标指针悬停在列表中一个文件名上时,会显示此文件的以下信息:

- 文件的预览缩略视图。
- 存储文件的路径。
- 上次修改文件的日期。

# 1.2.2 功能区

除了继续支持传统的菜单和工具栏界面之外,Autodesk Inventor Professional 2024 默认采用功能区界面以便用户使用各种命令。功能区将与当前任务相关的命令 按功能组成面板并集中到一个选项卡。这种用户界面和元素被大多数 Autodesk 产品 (如 AutoCAD、Revit、Alias 等)接受,方便 Autodesk 用户向其他 Autodesk 产品移植文档。

功能区具有以下特点。

- 直接访问命令:轻松访问常用的命令。研究表明,增加目标命令图标的大小可 使用户访问命令的时间锐减(费茨法则)。
- 发现极少使用的功能:库控件(例如"标注"选项卡中用于符号的库控件)可提 供图形化显示可创建的扩展选项板。

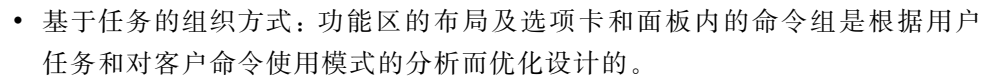

- Autodesk 产品外观一致: Autodesk 产品家族中的 AutoCAD、Autodesk Design Review、Autodesk Inventor Professional、Revit、3ds Max 等采用风格相似的界面,用户只要熟悉一种产品就可以"触类旁通"。
- 上下文选项卡:使用唯一的颜色标识专用于当前工作环境的选项卡,方便用户进行选择。
- 应用程序的无缝环境:目的或任务催生了 Autodesk Inventor Professional 内的 虚拟环境。这些虚拟环境可以帮助用户了解环境目的及如何访问可用工具,并 提供反馈来强化操作。每个环境的组件在放置和组织方面都是一致的,包括用 于进入和退出的访问点。
- 更少的可展开菜单和下拉菜单:减少了可展开菜单和下拉菜单中的命令数,以 此减少单击次数。用户还可以选择向展开菜单中添加命令。
- 扩展型工具提示: Autodesk Inventor Professional 功能区中的许多命令都具有 增强(扩展)的工具提示,最初显示命令的名称及对命令的简短描述,如果继续 悬停鼠标指针,则工具提示会展开提供更多信息,如图 1-11 所示。

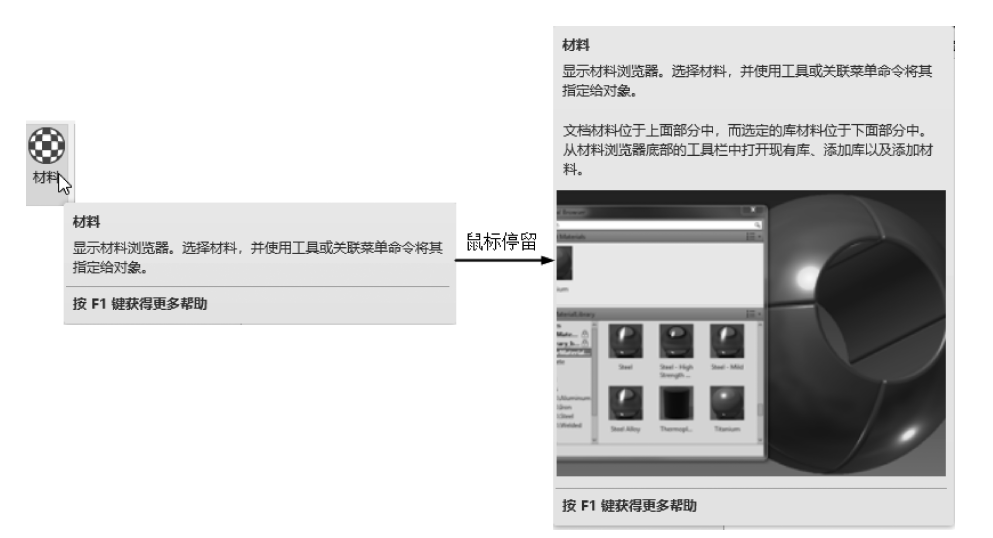

图 1-11 扩展型工具提示

Autodesk Inventor Professional 具有多个功能模块,如二维草图模块、特征模块、 部件模块、工程图模块、表达视图模块、应力分析模块等,每一个模块都具有自己独特的 菜单栏、功能区和浏览器,并且由这些菜单、功能区和浏览器组成了独特的工作环境。 用户最常接触的 6 种工作环境包括草图环境、零件(模型)环境、钣金模型环境、部件(装 配)环境、工程图环境和表达视图环境,下面章节将进行详细介绍。

# 1.2.3 快速访问工具栏

快速访问工具栏默认位于功能区上,是可以在所有环境中进行访问的自定义命令组,如图 1-12 所示。

Note

11

Autodesk Inventor Professional 2024中支版从入门到精通

图 1-12 快速访问工具栏

在功能区中的命令上右击,在弹出的快捷菜单中选择"添加到快速访问工具栏"命 令可将该命令添加到快速访问工具栏中,如图 1-13 所示。若要将其删除,只需在快速 访问工具栏上右击该命令,在弹出的快捷菜单中选择"从快速访问工具栏中删除"命令 即可,如图 1-14 所示。

| 功能区外观         | × |
|---------------|---|
| 添加到快速访问工具栏    |   |
| 移动至扩展面板       |   |
| 按钮尺寸          | • |
| 将下拉菜单中的命令取消分组 |   |
| 显示面板          | • |
| 自定义用户命令       |   |
| 浮动功能区         |   |
| 固定位置          | • |
|               |   |

图 1-13 添加命令到快速访问工具栏

|  | 从快速访问工具栏中删除(R)  |    |
|--|-----------------|----|
|  | 添加分隔符(A)        | 13 |
|  | 在功能区下方显示快速访问工具栏 |    |

图 1-14 从快速访问工具栏中删除命令

快速工具栏选项主要包括新建、打开、保存、放弃、重做、返回、更新、选择、外观替代 等按钮,如图 1-12 所示。

(1) 新建: 新建模板文件,如零件、部件、工程图、表达视图等。

(2) 打开: 打开并使用现有的一个或多个文件; 在同时打开多个文件时可以按住 Shift 键按顺序选择多个文件,也可以按住 Ctrl 键不按顺序选择多个文件。

(3)保存:将激活的文档内容保存到窗口标题指定的文件中,并且文件保持打开状态。

(4) 放弃: 撤销上一个功能命令。

(5) 重做:取消最近一次撤销操作。

(6) 返回:有以下3个级别的操作。

返回:返回到上一个编辑状态。

返回到上一级(父级):返回到浏览器中的父零部件。

返回到顶层:返回到浏览器中的顶端模型,而不考虑编辑目标在浏览器装配层次 中的嵌套深度。

(7) 更新:获取最新的零件特性。

本地更新: 仅重新生成激活的零件或子部件及其从属子项。

全局更新:所有零部件(包括顶级部件)都将更新。

(8) 外观替代:可以改变零件表面的颜色。

# 1.2.4 信息中心

信息中心是 Autodesk 产品独有的界面,它具有使用信息中心搜索信息、显示关注的网址、帮助用户实时获得网络支持和服务等功能,如图 1-15 所示。信息中心可以实现以下功能:

• 10 •

Note